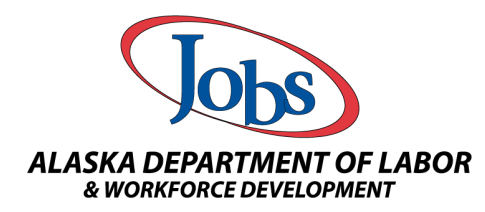

| Class lists can be exporting int<br>record l                                                                                           | to Excel, Word, or PDF fill:<br>Reeping and data verification                          | able documents for easy<br>n. |  |  |  |  |
|----------------------------------------------------------------------------------------------------|----------------------------------------------------------------------------------------|-------------------------------|--|--|--|--|
| Step 1: On the navigation menu, sele                                                                                                   | ect Manager Adult Education                                                            | /                             |  |  |  |  |
| Manage Ad                                                                                                    | >                                                                                      |                               |  |  |  |  |
| Step 2: Then select "Manage Class A                                                                                                    | attendance"                                                                            |                               |  |  |  |  |
| ✓ M<br>Cre<br>Ma                                                                                                    | lanage Classes<br>eate / Edit Classes<br>mage Class Transfers<br>mage Class Attendance |                               |  |  |  |  |
| <b>Step 3</b> : Fill in the Grantee, District, and other search features that will help you locate your class.<br>Then select "Filter" |                                                                                        |                               |  |  |  |  |
| Filter Options<br>Class Description:                                                                                                   |                                                                                        |                               |  |  |  |  |
| Grantee:                                                                                                    | Southeast Regional Resource Center                                                     | •                             |  |  |  |  |
| *District:                                                                                                    | Southeast Regional Adult Education Program                                             |                               |  |  |  |  |
| County/Borough/Parish:                                                                                                    | Juneau, City and Borough                                                               |                               |  |  |  |  |
| Learning Center:                                                                                                    | Juneau                                                                                 |                               |  |  |  |  |
| Туре:                                                                                                    | None Selected                                                                          | •                             |  |  |  |  |
| Status:                                                                                                    | Active                                                                                 | •                             |  |  |  |  |
| Class Date:                                                                                                    | (mm/dd/yyyy) 📧 <u>Today</u>                                                            |                               |  |  |  |  |
|                                                                                                    | ( <mark>Filter</mark> ) Rese                                                           | <u>t Filter(ş)</u> ]          |  |  |  |  |

| Southeas                                                      |                                                                                                    |                                                                                                    | county/boi                                                                                                    | rough/Parish                                                                                                    | Learning Center                                                                                                    | class Description                                                                                                    |                                                                                                    |                                                                                                    |                                                                                                    |
|---------------------------------------------------------------|----------------------------------------------------------------------------------------------------|----------------------------------------------------------------------------------------------------|----------------------------------------------------------------------------------------------------|----------------------------------------------------------------------------------------------------|----------------------------------------------------------------------------------------------------|----------------------------------------------------------------------------------------------------|----------------------------------------------------------------------------------------------------|----------------------------------------------------------------------------------------------------|----------------------------------------------------------------------------------------------------|
|                                                               | t Southeast Regiona                                                                                                    | I Resource                                                                                                    | Juneau, City                                                                                                    | and Borough                                                                                                    | Juneau                                                                                                    | 242 - What's Up?                                                                                                    | AAE Pre-                                                                                                    | Select                                                                                                    |                                                                                                    |
| Regiona<br>Adult<br>Educatio<br>Progran                       | l Center                                                                                                    |                                                                                                    |                                                                                                    |                                                                                                    |                                                                                                    |                                                                                                    | Secondary<br>Education                                                                                                    |                                                                                                    |                                                                                                    |
| Southeas<br>Regiona<br>Adult<br>Educatio<br>Progran           | st Southeast Regiona<br>I Center<br>n                                                                                                    | al Resource                                                                                                    | Juneau, City                                                                                                    | and Borough                                                                                                    | Juneau                                                                                                    | 243 - 1:1 Tutoring AB                                                                                                    | AAE Pre-<br>Secondary<br>Education                                                                                                    | Select                                                                                                    |                                                                                                    |
| ts are                                                        | generated                                                                                                    | by Fao                                                                                                    | ce to F                                                                                                    | Face or I                                                                                                    | Distance Ed                                                                                                    | ducation as a                                                                                                    | ttendan                                                                                                    | ice mus                                                                                                    | t be keep                                                                                                    |
|                                                               | Attendan<br>Enter atte                                                                                                    | ice only<br>endance                                                                                                    | displays<br>as Hours                                                                                                    | weeks betw<br>s.Minutes (                                                                                                    | ween the Start a<br>(.0059)                                                                                                    | ind End dates of th                                                                                                    | e class.                                                                                                    |                                                                                                    |                                                                                                    |
|                                                               | Attenda                                                                                                    | ance Typ                                                                                                    | e:                                                                                                    | Face                                                                                                    | to Face                                                                                                    |                                                                                                    |                                                                                                    |                                                                                                    |                                                                                                    |
|                                                               |                                                                                                    |                                                                                                    |                                                                                                    |                                                                                                    |                                                                                                    |                                                                                                    |                                                                                                    |                                                                                                    |                                                                                                    |
|                                                               | Sa<br>Return to Prog                                                                                                    | <u>Previous V</u><br>ave Attend<br>grams Ta                                                                                                    | <u>Veek</u><br>dance<br>Ib                                                                                                    | <u>Next Week</u><br><u>Class Roste</u>                                                                                                    | <u>rr</u>                                                                                                    |                                                                                                    |                                                                                                    | ort: Attendar                                                                                                    |                                                                                                    |
| endan<br>and w                                                | Return to Prog<br>ce records<br>eekly class                                                                                                    | <u>Previous V</u><br>ave Attend<br>grams Ta<br>s may i<br>sched                                                                                     | be exp                                                                                                    | <u>Next Week</u><br><u>Class Roste</u><br>ported in<br>re availa                                                                                                    | er<br>1 Excel, Wo<br>ble.                                                                                                    | ord or PDF. S                                                                                                    | Student                                                                                                    | ort: Attendar                                                                                                    | s, State ID                                                                                                    |
| endan<br>and w                                                | Return to Pros<br>ce records<br>eekly class                                                                                                    | grams Ta<br>grams Ta<br>s may sched                                                                                                    | be exp<br>ules a:                                                                                                    | Next Week<br>Class Roste                                                                                                    | n Excel, Wo<br>ble.<br>Attendan                                                                                                    | ord or PDF. S                                                                                                    | Student                                                                                                    | ert: Attendar                                                                                                    | s, State ID                                                                                                    |
| endan<br>and w                                                | Return to Prog<br>ce records<br>eekly class                                                                                                    | Previous V<br>ave Attenc<br>grams Ta<br>s may ]<br>sched                                                                                            | be expules a:                                                                                                    | Next Week<br>Class Roste                                                                                                    | n Excel, Wo<br>ble.<br>Attendance<br>Excel                                                                                                    | ord or PDF. S                                                                                                    | Gtudent                                                                                                    | nt: Attendar                                                                                                    | s, State ID                                                                                                    |
| endan<br>and w                                                | Return to Proc<br>ce records<br>eekly class                                                                                                    | Previous V<br>grams Ta<br>s may<br>sched                                                                                                    | be exp<br>ules a:                                                                                                    | Next Week<br>Class Roste                                                                                                    | ≝<br>n Excel, Wo<br>ble.<br>Attendand<br>Excel ■<br>Word                                                                                                    | ord or PDF. S                                                                                                    | Student                                                                                                    | rt: Attendar                                                                                                    | s, State ID                                                                                                    |
| endan<br>and w                                                | Return to Proc<br>ce records<br>eekly class                                                                                                    | grams Ta<br>grams Ta<br>s may<br>sched                                                                                                    | week<br>dance<br>b<br>b<br>e<br>c<br>e<br>c<br>e<br>c<br>e<br>c<br>e<br>c<br>e                                                                                                    | Next Week<br>Class Roste                                                                                                    | n Excel, Wo<br>ble.<br>Attendand<br>Excel<br>Word<br>PDF                                                                                                    | ord or PDF. S                                                                                                    | Student                                                                                                    | nt: Attendar                                                                                                    | s, State ID                                                                                                    |
| endan<br>and w                                                | Return to Pros<br>ce records<br>eekly class                                                                                                    | Previous V<br>ave Attence<br>grams Ta<br>s may 1<br>sched                                                                                           | be exp<br>ules a:                                                                                                    | Next Week<br>Class Roste                                                                                                    | ≝<br>Excel, Wo<br>ble.<br>Attendance<br>Excel<br>Word<br>PDF                                                                                                    | ord or PDF. S                                                                                                    | Gtudent                                                                                                    | Name:                                                                                                    | s, State ID                                                                                                    |
| endan<br>and w                                                | Return to Proc                                                                                                    | Previous V<br>ave Attence<br>grams Ta<br>s may 1<br>sched                                                                                           | veek<br>dance<br>b<br>b<br>ules a:                                                                                                    | Next Week<br>Class Roste                                                                                                    | Excel, Wo<br>ble.<br>Attendance<br>Excel<br>Word<br>PDF                                                                                                    | ord or PDF. S                                                                                                    | Student                                                                                                    | : Name                                                                                                    | s, State ID                                                                                                    |
| endan<br>and w                                                | Return to Prog                                                                                                    | Previous V<br>ave Attenc<br>grams Ta<br>s may<br>sched                                                                                              | Week<br>lance<br>b<br>b<br>e exp<br>ules a:                                                                                                    | Next Week<br>Class Roste                                                                                                    | Excel, Wo<br>ble.<br>Attendance<br>Excel<br>Word<br>PDF                                                                                                    | ord or PDF. S                                                                                                    | Student                                                                                                    | nort: Attendar                                                                                                    | s, State ID                                                                                                    |
| endan<br>and w                                                | Return to Prog<br>ce records<br>eekly class                                                                                                    | for Face                                                                                                    | Veek<br>Jance<br>b<br>b<br>cules a:<br>C<br>L<br>to Face                                                                                                    | Next Week<br>Class Roste                                                                                                    | Excel, Wo<br>ble.<br>Attendance<br>Excel<br>Word<br>PDF                                                                                                    | ord or PDF. S                                                                                                    | Student                                                                                                    | Name:                                                                                                    | s, State ID                                                                                                    |
| endan<br>and w<br>elow sho<br>State<br>ID                     | Return to Proc<br>ce records<br>eekly class<br>we the details f<br>Sunday<br>01/10/2021<br>No Class                                                                                                    | for Face                                                                                                    | Veek<br>dance<br>b<br>b<br>ules a:<br>vules a:<br>vules a    | Next Week<br>Class Roste                                                                                                    | e Search Resi                                                                                                    | ord or PDF. S                                                                                                    | y J<br>Student                                                                                                    | Friday<br>15/2021<br>00 AM -                                                                                                    | s, State ID                                                                                                    |
| endan<br>and w<br>elow shc<br>State<br>ID                     | Return to Pros<br>ce records<br>eekly class<br>ows the details to<br>Sunday<br>01/10/2021<br>No Class                                                                                                    | for Face<br>Mo<br>01/1<br>9:00<br>4:30                                                                                                    | Ance<br>b<br>b<br>b<br>cules a:<br>cules a:<br>c | Next Week<br>Class Roste                                                                                                    | Excel, Wo<br>ble.<br>Attendance<br>Excel<br>Word<br>PDF<br>e Search Rest<br>Wednes<br>01/13/2<br>9:00 A<br>4:30 F                                                                                                    | ord or PDF. S                                                                                                    | y )<br>21 01<br>- 9:<br>1 4                                                                                                    | Friday<br>/15/2021<br>00 AM -<br>:30 PM                                                                                                    | s, State ID<br>Saturday<br>01/16/2021<br>No Class                                                                                                    |
| endan<br>and w<br>elow sho<br>State<br>ID<br>123456<br>287654 | Return to Proceed of the second second secon | for Face<br>Mo<br>01/11<br>9:00<br>4:31<br>0.00                                                                                                    | Aveek<br>lance<br>b<br>b<br>b<br>c<br>c<br>c<br>c<br>c<br>c<br>c<br>c<br>c<br>c<br>c<br>c<br>c<br>c<br>c<br>c                                                                                                    | Next Week<br>Class Roste                                                                                                    | e Search Rest<br>Market Attendance<br>Excel<br>Word<br>PDF<br>PDF<br>Vednes<br>01/13/2<br>9:00 A<br>4:30 F                                                                                                    | ord or PDF. S                                                                                                    | y 1<br>Student<br>Student<br>1 9:<br>1 4<br>000                                                                                                    | Friday<br>/15/2021<br>00 AM -<br>:30 PM                                                                                                    | s, State ID<br>Saturday<br>01/16/2021<br>No Class                                                                                                    |
| -                                                             | southeas<br>Regiona<br>Adult<br>Educatio<br>Program<br>ts are<br>ts are<br>er sele<br>rt Atte                                                                                                    | Southeast<br>Regional<br>Aduit<br>Education<br>Program<br>ts are generated<br>Attendar<br>Enter attendar<br>er selecting the or<br>rt Attendance" b | southeast Regional Resource<br>Regional<br>Adult<br>Education<br>Program<br>Ets are generated by Fac<br>Attendance only<br>Enter attendance<br>Attendance Typ<br>er selecting the class a<br>rt Attendance" button.                                                                                                    | Southeast Regional Resource<br>Regional<br>Aduit<br>Education<br>Program<br>Southeast Regional Resource<br>Center<br>Center<br>Attendance only displays<br>Enter attendance as Hour<br>Attendance Type:<br>er selecting the class and attent<br>rt Attendance" button. | Southeast Southeast Regional Resource<br>Center Juneau, City and Borough   Adult Education<br>Program Juneau, City and Borough   ts are generated by Face to Face or I   Attendance only displays weeks between the selecting the class and attendance   er selecting the class and attendance   rt Attendance'' button. | Southeast Regional Resource<br>Adult Juneau Juneau   Education<br>Program Juneau Juneau   Attendance only displays weeks between the Start a<br>Enter attendance as Hours.Minutes (.0059) Juneau   Attendance Type: Face to Face   er selecting the class and attendance type, at the<br>rt Attendance" button. | Southeast Regional Resource<br>Adult<br>Education<br>Program Juneau, City and Borough Juneau 243 - 1:1 Tutoring ABI   Adult<br>Education<br>Program Center Juneau, City and Borough Juneau 243 - 1:1 Tutoring ABI   ts are generated by Face to Face or Distance Education as an<br>Attendance only displays weeks between the Start and End dates of th<br>Enter attendance as Hours.Minutes (.0059) Attendance Type: Face to Face   er selecting the class and attendance type, at the bottom right<br>rt Attendance" button. Face to Face Face to Face | Southeast Regional Resource<br>Adult Juneau 243-111 Tutoring ABE AAE Pre-<br>Secondary<br>Education   Program Center Duneau City and Borough Juneau 243-111 Tutoring ABE AAE Pre-<br>Secondary<br>Education   ts are generated by Face to Face or Distance Education as attendant Attendance only displays weeks between the Start and End dates of the class.<br>Enter attendance as Hours.Minutes (.0059) Attendance Type: Face to Face   er selecting the class and attendance type, at the bottom right side of the class.   ert Attendance'' button. | Southeast Regional Resource<br>Center Juneau Juneau 243 - 131 Tutoring AB AA Pre-<br>Secondary<br>Education   Adult<br>Education<br>Program Center Juneau 243 - 131 Tutoring AB AA Pre-<br>Secondary<br>Education   ts are generated by Face to Face or Distance Education as attendance muss   Attendance only displays weeks between the Start and End dates of the class.<br>Enter attendance as Hours.Minutes (.0059)   Attendance Type: Face to Face   er selecting the class and attendance type, at the bottom right side of the sert Attendance" button. |